## EDEKABANK

### EdekabankSign

### Anleitung zur Einrichtung eines Teilnehmers in der App

#### Voraussetzung zur Nutzung:

Sie benötigen ein Smartphone oder Tablet mit einem Android-Betriebssystem Version 5.0 (oder höher) bzw. mit einem iOS-Betriebssystem Version 10 (oder höher).

#### Benötigte Unterlagen:

#### Portal-Benutzerkennung und Startpasswort

Vor dem ersten Start der App benötigen Sie von uns Ihre **Portal-Benutzerkennung** und das **einmalige Startpasswort**. Sofern diese noch nicht vorliegen, wenden Sie sich hierfür bitte an

#### multivia@edekabank.de

#### Informationen & Installation:

Über unsere Homepage <u>www.edekabank.de</u> oder über den **Apple App Store** bzw. dem **Google Play Store** können Sie sich die App downloaden.

**Unsere Empfehlung:** Suchen Sie im jeweiligen App Store nach **EdekabankSign**. Wählen Sie die App aus und installieren Sie diese auf Ihrem Smartphone oder Tablet.

#### Erster Start der EdekabankSign App inkl. Einrichtung des EBICS-Zugangs:

#### **Eigenes Passwort vergeben**

Nach dem Start der App werden Sie aufgefordert, ein eigenes Passwort zu vergeben, welches Sie sich bitte gut einprägen. Die Mindest-Anforderungen an das Passwort sind dabei:

- Mindestens 8 Zeichen
- Davon mindestens ein Großbuchstabe
- Davon mindestens eine Ziffer

Um eine Fehleingabe auszuschließen, geben Sie Ihr gewähltes Passwort bitte ein zweites Mal in das entsprechende Feld ein.

#### Portal-Benutzerkennung und Startpasswort

Auf der nächsten Seite geben Sie bitte Ihre Portal-Benutzerkennung und das Startpasswort ein. Die App stellt anschließend eine Verbindung zum Bankrechner her und richtet Ihren EBICS-Zugang ein.

#### Startseite

Sie befinden sich nun auf der Startseite der App. Wählen Sie das Symbol "EBICS-Zugänge" aus.

#### EBICS-Zugänge

Nicht vollständig eingerichtete EBICS-Zugänge werden rot angezeigt. Das bedeutet, dass dafür weitere Einrichtungsschritte notwendig sind. Wählen Sie den gerade angelegten Zugang aus.

# EDEKA**BANK**

#### EBICS-Zugang – Teilnehmerschlüssel einreichen

Im EBICS-Zugang werden Ihnen Details wie die EBICS-Kundenkennung (=Kunden-ID) und die EBICS-Teilnehmerkennung (=User-ID) angezeigt. Wählen Sie den Button "Teilnehmerschlüssel einreichen" aus. Die App errechnet nun Ihre elektronische Unterschrift und tauscht mit dem Bankrechner Daten aus.

#### EBICS-Zugang – INI-Brief verarbeiten

Klicken Sie nun auf den Button "INI-Brief drucken/versenden". Sie können wählen, ob Sie den INI-Brief als PDF öffnen oder versenden möchten. Wir empfehlen Ihnen, sich den INI-Brief an Ihre eigene E-Mail-Adresse zu senden. In Ihrem E-Mail-Account können Sie den INI-Brief dann öffnen, ausdrucken und unterschreiben.

#### Bitte senden Sie uns alle Seiten des unterschriebenen INI-Briefes umgehend zurück. Eine Freischaltung ist aus Sicherheitsgründen nur möglich, wenn der INI-Brief innerhalb von 6 Tagen im Original oder per Fax vorliegt.

Alle Seiten des unterschriebenen INI-Briefes senden Sie uns bitte an:

| EDEKABANK AG    |      | per Fax an:      |
|-----------------|------|------------------|
| New-York-Ring 6 | oder | 040 311 711-7474 |
| 22297 Hamburg   |      |                  |

Sie können die App nun erst einmal schließen.

#### Letzte Schritte

Nachdem wir den INI-Brief erhalten und freigeschaltet haben, erhalten Sie in der geöffneten App eine entsprechende Meldung. Wenn Sie der Möglichkeit des Erhalts von Push-Nachrichten zugestimmt haben, werden Sie auch bei geschlossener App informiert. Gehen Sie bitte nun nochmals auf "EBICS-Zugänge", wählen Sie Ihren – immer noch rot angezeigten – EBICS-Zugang aus und wählen den Button "Bankschlüssel verifizieren". Die Bankschlüssel werden vom Bankrechner abgeholt und angezeigt. Wenn Ihnen die folgenden Werte (E002+X002) der Edekabank angezeigt werden, können Sie die Übereinstimmung bestätigen:

| Hashwerte der öffentlichen Bankschlüssel |      |    |    |    |    |    |    |    |      |    |    |    |            |    |    |    |    |    |
|------------------------------------------|------|----|----|----|----|----|----|----|------|----|----|----|------------|----|----|----|----|----|
| EBICS-Verschlüsselungsschlüssel          | E001 |    |    |    |    |    |    |    | E002 |    |    |    |            |    |    |    |    |    |
|                                          | 43   | C9 | E0 | 6F | F9 | 6C | 46 | C2 | 2E   | 2C | CO | 10 | 1D         | E1 | 3D | A3 | 22 | C9 |
|                                          | BC   | B0 | E4 | AD | 2B | C1 | 92 | 30 | 5E   | 9B | 52 | A1 | 42         | 37 | D8 | C5 | 7C | EB |
|                                          |      |    |    |    |    |    |    |    |      |    | 98 | 5D | DA         | DF | 78 | 1D | E0 | BC |
|                                          |      |    |    |    |    |    |    |    |      |    | C6 | 1D | 53         | 57 | B7 | 8B | 3C | A9 |
| EBICS-Authentifizierungsschlüssel        | X001 |    |    |    |    |    |    |    | X002 |    |    |    |            |    |    |    |    |    |
|                                          | 89   | DF | BO | D2 | 81 | 52 | F6 | 45 | 21   | 76 | 0C | 7A | FD         | 8E | 27 | 00 | 80 | 0A |
|                                          | E8   | 69 | 4B | F4 | 96 | FA | 73 | 45 | 3D   | F6 | 47 | 27 | <b>E</b> 8 | 13 | 4C | 4C | 6E | 56 |
|                                          |      |    |    |    |    |    |    |    |      |    | 09 | 91 | <b>A</b> 5 | 4F | D8 | 45 | C9 | 5F |
|                                          |      |    |    |    |    |    |    |    |      |    | 05 | 80 | 76         | 81 | 59 | 61 | 44 | C3 |

Gratulation! Ihr EBICS-Zugang ist nun eingerichtet und steht zur Freigabe Ihrer Aufträge bereit.

<u>Bitte beachten Sie:</u> Sollte beim Wechsel auf "VEU" Ihr Bankzugang noch rot hinterlegt sein, dann aktualisieren Sie in der App bitte die Übersicht.

Falls Sie hierzu Fragen haben, stehen wir Ihnen gern unter 040 311 711 - 444 zur Verfügung.